# Instalación

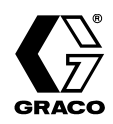

# Kit de descarga de datos Xtreme Mix<sup>™</sup>, Xtreme Mix<sup>™</sup> 185, y ProMix Easy<sup>™</sup>

309627D

#### Ref. pieza 246322

Para utilizar con las unidades Xtreme Mix situadas en ubicaciones no peligrosas. Incluye el CD con el software de descarga de datos (15B732) y el cable RS-232 (15A926).

### Ref. pieza 246397

Para utilizar con las unidades Xtreme Mix situadas en ubicaciones peligrosas. Incluye el CD con el software de descarga de datos (15B732) y el cable RS-232 con barrera (15B816).

### Ref. pieza 248404

Para utilizar con las unidades ProMix Easy y Xtreme Mix 185 situadas en ubicaciones no peligrosas. Incluye el CD con el software de descarga de datos (15E074) y el cable RS-232 (15A926).

### Ref. pieza 248403

Para utilizar con las unidades ProMix Easy y Xtreme Mix 185 situadas en ubicaciones peligrosas. Incluye el CD con el software de descarga de datos (15E074) y el cable RS-232 con barrera (15B816).

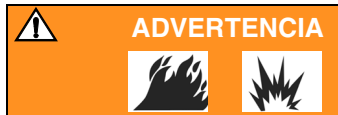

Para reducir el riesgo de incendios o explosiones, que podrían causar lesiones graves y daños materiales, el PC debe estar en una ubicación no peligrosa.

Si se conecta el cable RS-232 a una unidad utilizada en una ubicación peligrosa, es necesario instalar una barrera de seguridad entre el PC y la unidad. Utilice el Kit 246397/248403 y vea la FIG. 2 para obtener los requisitos de instalación.

Excepto cuando se indique, las instrucciones de este manual se refieren tanto a las unidades ProMix Easy como a las unidades Xtreme Mix, y están mencionadas en el manual como "la unidad".

PROVEN QUALITY. LEADING TECHNOLOGY.

# Instalación del software

- El programa ha sido probado en Microsoft<sup>®</sup> Windows 98 y Windows XP.
- 1. Ejecute el programa Setup.exe desde el CD y siga las indicaciones.
- 2. Haga clic en Terminar para finalizar la instalación.

# Conexión de la unidad al PC

1. Con la unidad apagada, conecte el cable RS-232 al puerto de datos de la unidad (A). FIG. 1.

Si conecta el cable RS-232 a una unidad utilizada en una ubicación peligrosa, utilice el kit 246397/ 248403 y consulte la FIG. 2 para los requisitos de instalación.

2. Encienda el aire para poner en marcha la unidad.

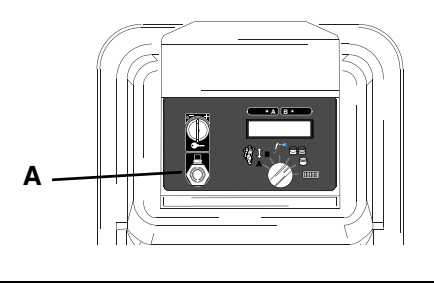

#### Cambio del puerto en serie

- Si no dispone de un puerto en serie, utilice un adaptador USB-puerto serie (disponible en la mayoría de las tiendas de electrónica.
- 1. Después de instalar el software, inicie el programa de configuración XtremeMX o ProMixEZ desde el menú Inicio.
- 2. Se abre la ventana Tera Term, mostrando el puerto COM que está siendo utilizado.
- 3. Haga clic en Configurar > Puerto serie.
- Se abre la ventana Configuración del puerto serie. Haga clic en el puerto COM deseado en la lista de Puertos.
- 5. Haga clic en Aceptar.
- 6. Pulse **Intro** en el teclado del PC y verifique que aparece "Bienvenido a Graco.... Si no aparece, consulte la Localización de averías en la página 4.
- 7. Haga clic en Configurar > Guardar configuración.
- Guarde el archivo como teraterm.ini. Xtreme Mix en el directorio: C:\Program Files\Graco\Graco XtremeMX log 1.02. o ProMix Easy en el directorio: C:\Program Files\Graco\Graco ProMixEZ log 1.01.

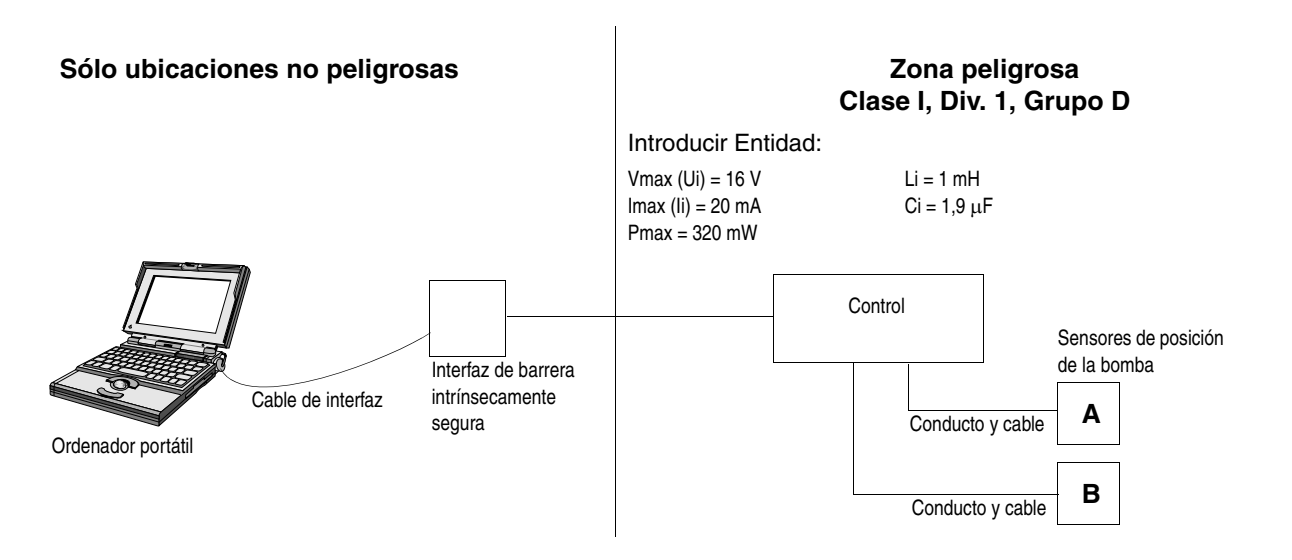

FIG. 2

FIG. 1

# Programa de registro

El programa XtremeMX Log o ProMixEZ Log inicia la comunicación entre el PC y la unidad y recupera los archivos de alarmas y de registro.

### ADVERTENCIA Para reducir el riesgo de incendios o explosiones, que podrían causar lesiones graves y daños materiales, el PC debe estar en una ubicación no peligrosa.

- Cuando la unidad se pone en marcha por primera vez, o ha estado parada durante más de 2 meses, es necesario encenderla durante 4 horas para recargar la batería. Reponga a cero la fecha y la hora con el programa Configuración.
- 1. Inicie el programa Start XtremeMX Log o ProMixEZ Log desde el menú Inicio.
- 2. Tera Term: se abre la ventana COM.

- 3. Se le indica que introduzca el nombre del archivo de registro. Escriba el nombre correspondiente a un archivo, como por ejemplo *Log 12-01-2002*. Pulse Intro.
- Se abre la ventana de estado de Recepción Xmodem, y se cierra cuando termina de cargarse el archivo de registro.
  - Si el valor "Packet #" no se actualiza, aborte el programa de registro y ejecute el programa de configuración (página 4).
- 5. Se le indica que introduzca el nombre del archivo de alarmas. Escriba el nombre correspondiente a un archivo, como por ejemplo *Alarm 12-01-2002*. Pulse Intro.
- 6. Se abre la ventana de estado de Recepción Xmodem, y se cierra cuando termina de cargarse el archivo de alarmas. Tera Term: también se cierra la ventana COM.
- Los registros y las alarmas se guardan como archivos de texto y se almacenan en el directorio C:\xtrememx o C:\promixez. Puede abrir los archivos como documentos de texto o crear una hoja de cálculo en Microsoft Excel.

| Selección b: Ver los archivos<br>de registro<br><i>Elecciones:</i> | Bienvenido al menú de aplicación del dispositivo de control Graco<br>Fecha de creación: Mar 08 2004 11:18:39 (debug build)<br>a. Información sobre la versión y la actualización del software<br>b. Ver archivos de registro<br>c. Fijar fecha y hora<br>d. Introducir información de sistema                                                                                                    |
|--------------------------------------------------------------------|----------------------------------------------------------------------------------------------------|
| Selección: Ver los archivos de<br>registro                         | Introduzca la selección [a-d]: b                                                                                                    |
| Elecciones de la selección b:                                      | <ul> <li>a. Transferir archivo de registro de ejecución</li> <li>b. Ver archivo de registro de ejecución</li> <li>c. Transferir archivo de registro de alarmas</li> <li>d. Ver archivo de registro de alarmas</li> <li>e. Reponer totales a cero</li> <li>f. Regresar al menú principal</li> </ul>                                                                                                    |
| Selección a: Transferir archivo de registro de ejecución           | <ul> <li>Introduzca la selección [a-f]: a</li> <li>Instrucciones para Tera Term: <ol> <li>Acceda al menú Archivo -&gt; Transferir -&gt; XMODEM -&gt; Recibir Menu.</li> <li>Seleccione la opción 1K y Binary.</li> <li>Especifique el nombre de fichero y el directorio donde se va a guardar el archivo de registro de la tarea.</li> <li>Haga clic en el botón Open (Abrir).</li> </ol> </li> <li>Instrucciones para HyperTerminal: <ol> <li>Acceda al menú Transferir -&gt; Recibir Menú.</li> <li>Seleccione el protocolo Y-Modem.</li> <li>Especifique el directorio donde se va a guardar el atrea.</li> </ol> </li> <li>Haga clic en el botón Receive (Recibir). Los valores de configuración se guardarán en un archivo denominado ProMixEZRunLog.txt en el directorio especificado en el paso 3 más arriba.</li> <li>(Pulse Ctrl-X varias veces para cancelar la transferencia)</li> </ul> |

#### Ejemplo de registro

#### Localización de averías del software

Si el programa Graco no se pone en marcha, compruebe lo siguiente:

- ¿Está encendido el sistema?
- ¿Están el cable 118342 y los adaptadores completamente asentados en el PC y en los puertos conectados?
- ¿Están utilizando otros programas el mismo puerto de comunicación PC?
- Los conflictos de comunicación suelen producirse entre el software del fax y software de mantenimiento del ordenador portátil. Cierre o desactive el software conflictivo.
- Pruebe cambiando a otro puerto de comunicación PC.
- Si utiliza Hyper Terminal, trate de cerrar completamente el programa y volver a arrancarlo. Algunas veces, los parámetros de comunicaciones nuevos no tienen efecto hasta que se reinicia el software.

- Intente pulsar varias veces la tecla Intro del PC para ver el menú principal.
- Para aislar el problema, intente la comunicación con un PC diferente, cable RS-232, o sistema ProMix Easy, XtremeMix o XtremeMix 185, si está disponible.

### Programa de configuración

Utilice el programa de configuración para:

- instalar las actualizaciones de software
- ver los archivos de registro
- fijar la fecha y la hora
- introducir la información de calibrado
- fijar el tamaño de la bomba
- 1. Ponga en marcha el programa de Configuración desde el menú Inicio y siga las indicaciones.
- 2. Tera Term: Se abre la ventana COM. Pulse Intro.

| Elecciones:                                                                   | Bienvenido al menú de aplicación del dispositivo de control Graco<br>Fecha de creación: Sep 11 2002 08:36:59 (debug build)<br>a. Información sobre la versión y la actualización del software<br>b. Ver archivos de registro<br>c. Fijar fecha y hora<br>d. Introducir la Información de calibrado |
|-------------------------------------------------------------------------------|----------------------------------------------------------------------------------------------------|
| Selección: Información de la<br>versión y de la actualización del<br>software | <ul> <li>e. Introducir Tamaño de la bomba<br/>Introduzca la selección [a-e]: a</li> <li>a. Instalar software de aplicación del dispositivo de control</li> <li>b. Visualizar versiones de software</li> </ul>                                                                                      |
| Selección: b                                                                  | c. Regresar al menú principal<br>Introduzca la selección [a-c]: b                                                                                                    |
| Versiones del software:                                                       | Versión del código de carga: 1.01, checksum=c365ac, fecha de creación:Aug 05 2002<br>10:31:50<br>Versión de la aplicación de control: 1.01, checksum=21e90a9, fecha de creación:Sep 11 2002<br>08:37:07                                                                                            |
| Selección: Fijar fecha y hora                                                 | Introduzca la selección [a-e]: c<br>Fecha actual 03/01/02. Hora actual 12:04.<br>Nota: Para cargar completamente la pila del reloj, cargue la unidad durante 4 horas.<br>a. Fijar la fecha<br>b. Fijar la hora<br>c. Regresar al menú principal                                                    |
| Selección: a                                                                  | Introduzca la selección [a-c]: a                                                                                                    |
| Introduzca el mes:                                                            | Introduzca un nuevo mes (1-12). Mes actual 03<br>09                                                                                                    |
| Introduzca el día:                                                            | Introduzca un nuevo día (1-31). Día actual 01<br>12                                                                                                    |
| Introduzca el año:                                                            | Introduzca un nuevo año (2-50). Año actual 02<br>02                                                                                                    |

#### Ejemplos de configuración para Xtreme Mix

| Nota: El número de calibración está  | Bienvenido al menú de aplicación del dispositivo de control Graco           |
|--------------------------------------|-----------------------------------------------------------------------------|
| en la etiqueta del alojamiento del   | Fecha de creación: Sep 11 2002 08:36:59 (debug build)                       |
| sensor.                              | a. Información sobre la versión y la actualización del software             |
|                                      | b. Ver archivos de registro                                                 |
|                                      | d Introducir la Información de calibrado                                    |
|                                      | e. Introducir Tamaño de la bomba                                            |
| Selección: Introducir la             | Introduzca la selección [a-e]: d                                            |
|                                      | Introduzca un nuevo factor de calibración A Factor de calibración A: 91000  |
| Introducir el factor de calibrado A: | 91007                                                                       |
|                                      |                                                                             |
|                                      | Introduzca un nuevo factor de calibración B. Factor de calibración B: 91000 |
| Introducir el factor de calibrado B: | 91050                                                                       |
| Calibración actualizada:             | Eactor de calibración $\Lambda = 01007$ Eactor de calibración $B = 01050$   |
|                                      | r actor de canoración $A = 71007$ . r actor de canoración $B = 71050$ .     |
| Nota: Elija el valor del tamaño de   | Bienvenido al menú de aplicación del dispositivo de control Graco           |
| la bomba en el cuadro siguiente.     | Fecha de creación: Sep 11 2002 08:36:59 (debug build)                       |
|                                      | a. Información sobre la versión y la actualización del software             |
|                                      | b. Ver archivos de registro                                                 |
|                                      | c. Fijar fecha y hora                                                       |
|                                      | d. Introducir la Informacion de calibrado                                   |
| Selección: Introducir tamaño de la   | e. Introduzen la salacción [a a]: e                                         |
| bomba                                |                                                                             |
|                                      | Introduzca el nuevo tamaño de la bomba. Tamaño de la bomba actual: 250      |
| Introducir el tamaño de la bomba:    | 220                                                                         |
|                                      |                                                                             |
| Tamaño de la bomba actualizado:      | Tamaño de la bomba = $220$ .                                                |

### \*Tamaños de la bomba

| Bomba     | Valor de   | Longitud<br>del ciclo |             |
|-----------|------------|-----------------------|-------------|
|           | (cc/ciclo) | (gal/ciclo)           | (pul/ciclo) |
| King 45:1 | 250        | 0,0660                | 9,500       |
| King 56:1 | 220        | 0,0581                | 9,500       |
| King 68:1 | 180        | 0,0475                | 9,500       |
| King 80:1 | 145        | 0,0383                | 9,500       |
| HydraMix  | 92         | 0,0243                | 7,600       |
| UltraMix  | 54         | 0,0143                | 6,000       |

### Ejemplos de Configuración para ProMix Easy y Xtreme Mix 185

| Selección b: Ver los archivos de<br>registro<br><i>Elecciones:</i><br><i>Selección: Ver archivos de registro</i> | Bienvenido al menú de aplicación del dispositivo de control Graco<br>Fecha de creación: Mar 08 2004 11:18:39 (debug build)<br>a. Información sobre la versión y la actualización del software<br>b. Ver archivos de registro<br>c. Fijar fecha y hora<br>d. Introducir información de sistema<br>Introduzca la selección [a-d]: d                                                                                                    |                                  |                                   |                                  |                                    |             |               |
|----------------------------------------------------------------------------------------------------|----------------------------------------------------------------------------------------------------|----------------------------------|-----------------------------------|----------------------------------|------------------------------------|-------------|---------------|
| Elecciones de la selección d:<br>Selección b: Ver archivo de<br>registro de ejecución                            | <ul> <li>a. Transferir archivo de registro de ejecución</li> <li>b. Ver archivo de registro de ejecución</li> <li>c. Transferir archivo de registro de alarmas</li> <li>d. Ver archivo de registro de alarmas</li> <li>e. Reponer totales a cero</li> <li>f. Regresar al menú principal</li> <li>Introduzca la selección [a-f]: b</li> </ul>                                                                                                    |                                  |                                   |                                  |                                    |             |               |
| Ejemplo registro de ejecución                                                                                    | Fecha<br>03-10-04                                                                                                    | Time<br>09:07                    | Descripcio<br>Inicio ejec         | Descripción<br>Inicio eiecutar/  | Relación                           | Total A     | Total B       |
|                                                                                                    | 03-10-04                                                                                                    | 09:07                            | pulverizar<br>Botón de            | parada                           | 1.0:1                              | 0           | 0             |
|                                                                                                    |                                                                                                    |                                  | pulsado                           | -                                | 1.0:1                              | 0           | 0             |
| Selección d: Ver archivo de<br>registro de alarmas<br>Ejemplo registro de alarmas                                | Registro de ejecución descargado con éxito                                                                                                    |                                  |                                   |                                  |                                    |             |               |
|                                                                                                    | Introduzca la                                                                                                    | selección [a-                    | f]: d                             |                                  |                                    |             |               |
|                                                                                                    | Fecha<br>03-10-04<br>03-10-04                                                                                                    | Hora<br>09:00<br>09:11           | Código<br>8<br>9                  | Descripo<br>Código p<br>Recorrid | ción<br>predetermina<br>lo bomba A | ado del ser | isor cargado  |
|                                                                                                    | Registro de a                                                                                                    | larmas descar                    | gado con éxito                    | )                                |                                    |             |               |
| Elecciones:<br>Selección d: Introduzca la                                                                        | Bienvenido al menú de aplicación del dispositivo de control Graco         Fecha de creación: Mar 08 2004 11:18:39 (debug build)         a. Información sobre la versión y la actualización del software         b. Ver archivos de registro         c. Fijar fecha y hora         d. Introducir información de sistema         Introduzca la selección [a-d]: d         a. Introduzca la opción de bomba o caudalímetro         b. Introduzca la calibración del sensor de la bomba         c. Introduzca el tamaño de la bomba         d. Introduzca la longitud de la bomba         f. Introduzca la calibración del sensor de la bomba         g. Regresar al menú principal         Introduzca la selección [a-g]: b |                                  |                                   |                                  |                                    |             |               |
| Elecciones de la selección d:<br>Selección b: Introduzca la                                                      |                                                                                                    |                                  |                                   |                                  |                                    |             |               |
| calibración del sensor de la bomba                                                                               | Introduzca el nuevo factor de calibración de la bomba A (x10000 $\mu$ S/pulg). Actual = 91111 ?91234                                                                                                    |                                  |                                   |                                  |                                    |             |               |
|                                                                                                    | Introduzca el<br>?91235<br>Factor de cal                                                                                                    | nuevo factor<br>ibración $A = 9$ | de calibración<br>91234. Factor o | de la bomb<br>de calibraci       | ón B = 91235                       | µS/pulg). A | ctual = 91000 |
|                                                                                                    |                                                                                                    |                                  |                                   |                                  |                                    |             |               |

| Selección c: Introduzca el tamaño<br>de la bomba<br>Nota: Los valores de la bomba<br>mostrados para las selecciones c,<br>d, y e se refieren a la bomba Ultra<br>Mix, para otras bombas vea la<br>tabla de la página 5<br>Selección d: Introduzca la<br>longitud de la bomba | Introduzca la selección [a-g]: c<br>Introduzca el nuevo tamaño de la bomba (cc/ciclo). Actual = 54<br>? 54<br>Tamaño de la bomba (cc/ciclo) = 54.<br>Introduzca la selección [a-g]: d<br>Introduzca la nueva longitud de la bomba (x1000 pulg/ciclo). Actual = 6000<br>? 6000<br>Longitud de la bomba (x1000 pulg./ciclo) = 6000.                                                                                                    |
|----------------------------------------------------------------------------------------------------|----------------------------------------------------------------------------------------------------|
| Selección e: Introduzca el<br>descentramiento de la bomba<br>Nota: FIG. 3 en la página<br>siguiente muestra un ejemplo de<br>descentramiento y de cambio.                                                                                                    | Introduzca la selección [a-g]: e<br>Introduzca el nuevo descentramiento de la bomba (x1000 pulg.). Actual = 150<br>? 150 (para el sistema basado en UltraMix)<br>? 300 (para el sistema basado en HydraMix)<br>Introduzca la nueva zona de cambio superior (x1000 pulg.). Actual = 150<br>? 150 (para el sistema basado en UltraMix)<br>? 500 (para el sistema basado en HydraMix)<br>Introduzca la nueva zona de cambio inferior (x1000 pulg.). Actual = 150<br>? 150 (para el sistema basado en HydraMix)<br>Introduzca la nueva zona de cambio inferior (x1000 pulg.). Actual = 150<br>? 150 (para el sistema basado en UltraMix)<br>? 700 (para el sistema basado en HydraMix) |
| Selección f: Introduzca la<br>calibración del caudalímetro                                                                                                    | Descentramiento de la bomba = 150. Zona de cambio superior = 150. Zona de cambio<br>inferior = 150.<br>(para el sistema basado en UltraMix)<br>Descentramiento de la bomba = 300. Zona de cambio superior = 500. Zona de cambio<br>inferior = 700.<br>(para el sistema basado en HydraMix)<br>Introduzca la selección [a-g]: f<br>Introduzca el nuevo factor k del caudalímetro A (x1000 cc/pulso). Actual = 119<br>? 119<br>Introduzca el nuevo factor k del caudalímetro B (x1000 cc/pulso). Actual = 119<br>? 119<br>Introduzca el nuevo equilibrio de relación (1-99%). Actual = 5<br>? 5<br>Factor k A = 119. Factor k B = 119. Tolerancia de relación = 5.                   |

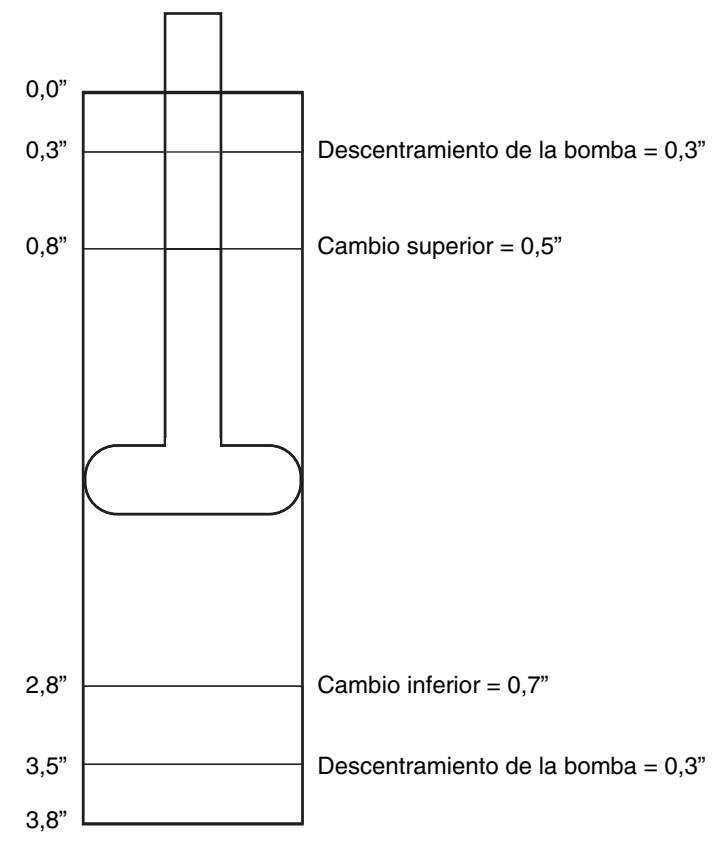

Cilindro de bomba HydraMix

FIG. 3

### **Graco Phone Numbers**

TO PLACE AN ORDER, contact your Graco distributor or call to identify the nearest distributor.

Phone: 612-623-6921 or Toll Free: 1-800-328-0211, Fax: 612-378-3505

All written and visual data contained in this document reflects the latest product information available at the time of publication. Graco reserves the right to make changes at any time without notice.

> Sales Offices: Minneapolis International Offices: Belgium Korea, China, Japan

GRACO INC. P.O. BOX 1441 MINNEAPOLIS, MN 55440-1441

www.graco.com Printed in USA 309627D

9/2002, Rev. 8/2004